# INSTALLATION DE FOG PROJECT

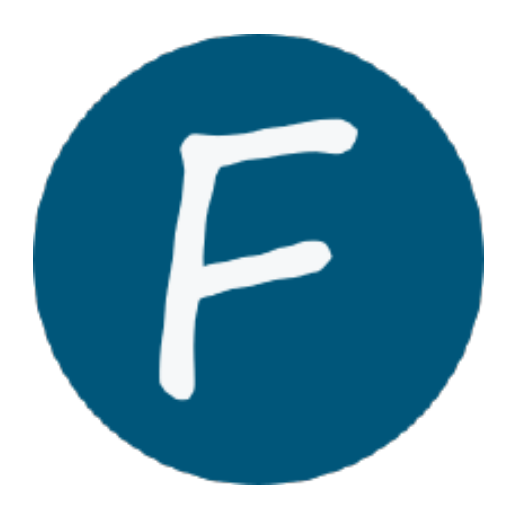

## TABLE DES MATIERES

| Installation de FOG Project    | 2 |
|--------------------------------|---|
| ،<br>Prérequis                 | 2 |
| Installation                   | 2 |
| Téléchargement dE FOG          | 2 |
| Script d'installation          | 2 |
| Création de la base de données | 3 |
| Installation terminé           | 3 |

## **INSTALLATION DE FOG PROJECT**

#### PREREQUIS

- Un serveur ou une machine virtuelle avec Debian
- Git installé sur la machine

apt-get install git

## INSTALLATION

#### TELECHARGEMENT DE FOG

Télécharger FOG avec la commande suivante puis se rendre dans le dossier fogproject.

```
cd /root
git clone <u>https://github.com/FOGProject/fogproject.git</u>
cd fogproject/bin
sudo ./installfog.sh
```

#### SCRIPT D'INSTALLATION

Poursuivre l'installation avec la question affichée a l'écran

Choix  $2 \rightarrow$  Debian based Linux

What type of installation would you like to do  $? \rightarrow N$  pour Normal

Change default network interface  $\rightarrow N$ 

Would you like to use the FOG server for DHCP service?  $\rightarrow$  Y

What is the IP address to be used for the router on the DHCP server  $? \rightarrow$  Laisser l'ip par defaut

Would you like DHCP to handle DNS  $? \rightarrow Y$ 

What DNS address should DHCP allow ?  $\rightarrow$  Laisser ip par defaut

Would you like to use the FOG server for DHCP service  $? \to Y$ 

Install the additional language pakes  $? \rightarrow Y$ 

Enable HTTPS  $? \rightarrow Y$ 

Hostname change  $\rightarrow N$ 

Are you ok with sending this information  $? \rightarrow N$ 

Are you sure you wish to continue ?  $\rightarrow$  Y

### CREATION DE LA BASE DE DONNEES

#### Installation qui se poursuit puis :

\* You still need to install/update your database schema. \* This can be done by opening a web browser and going to: http://192.168.229.131/fog/management

- \* Press [Enter] key when database is updated/installed.
- $\rightarrow$  Install/Update Now
- $\rightarrow$  Faire Enter dans le terminal pour poursuivre l'installation

#### INSTALLATION TERMINE

Une fois l'installation terminé, on peut se rendre sur FOG et s'y connecter avec l'utilisateur « *fog* » et le mot de passe « *password* »